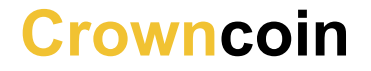

## Thrones (Masternodes) Setup Guide (Windows)

Crowncoin.org

## **Bitcointalk**

Author :defunctec CRW address 1Chazsp1rdBmsXzAuPJ7Xmas1Y784cufsE Throne Income Predictor

===== LOCAL

===== REMOTE

## **LOCAL** Instructions

Step 1-----

Inside the Crowncoin wallet, click the "receive" tab.

Click request payment

Copy the address and save it

Step 2-----

Inside your Crowncoin wallet goto help, debug window and type

#### throne genkey

Copy the string and save it.

Step 3-----

In your wallet, click settings, encrypt wallet

Enter a new password and save a copy.

In the wallet, click file, backup wallet

Save your wallet.dat (recommended) 2-3 separate hard drives.

Send exactly 10,000 Crowncoin's to the address you created earlier.

## **REMOTE** Instructions

Create a new VPS

Now you need to download putty and install it.

Enter the ip address of the VPS you created and login to the server.

Once your inside, type

apt-get update

apt-get install ufw

ufw allow ssh/tcp

ufw limit ssh/tcp

ufw allow 9340/tcp

ufw logging on

ufw enable

Check the status of your firewall by typing...

#### ufw status

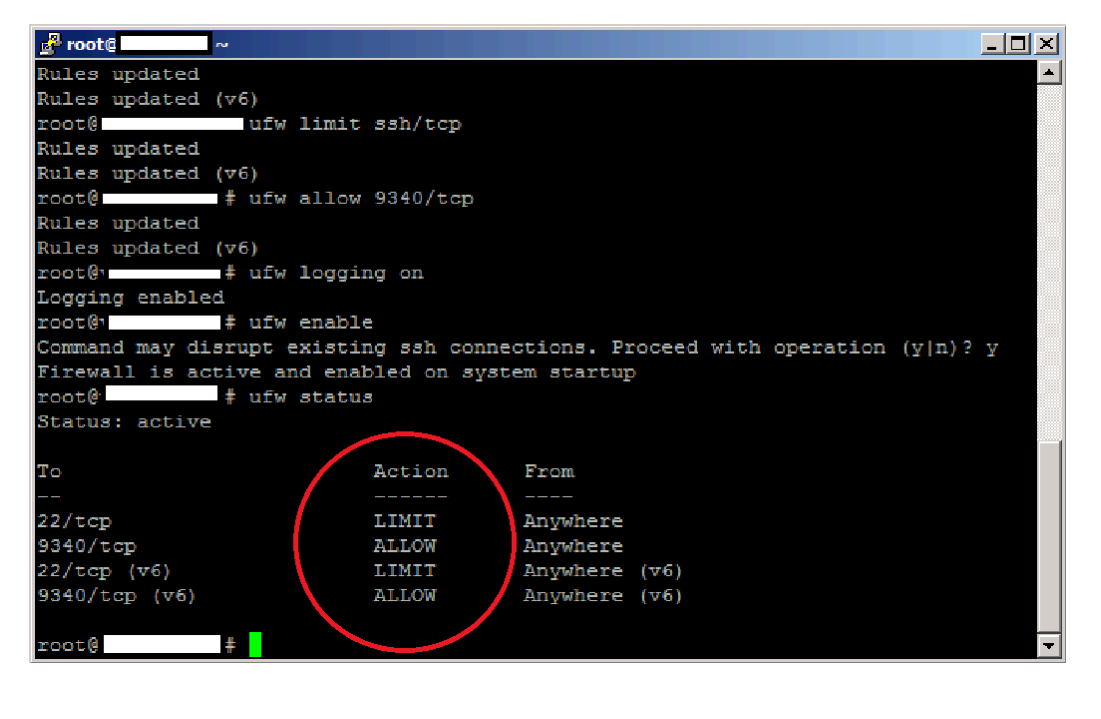

### Type these commands

sudo apt-get install git

sudo apt-get install build-essential libtool autotools-dev automake pkg-config libssl-dev libevent-dev bsdmainutils

sudo apt-get install libboost-all-dev

wget http://download.oracle.com/berkeley-db/db-4.8.30.NC.tar.gz

tar xzvf db-4.8.30.NC.tar.gz

cd db-4.8.30.NC/build\_unix/

../dist/configure --enable-cxx

make

sudo make install

sudo In -s /usr/local/BerkeleyDB.4.8 /usr/include/db4.8

sudo In -s /usr/include/db4.8/include/\* /usr/include

sudo In -s /usr/include/db4.8/lib/\* /usr/lib

cd

sudo add-apt-repository ppa:bitcoin/bitcoin

mkdir -p src && cd src

git clone https://github.com/Crowndev/crowncoin.git -b master

cd crowncoin/

./autogen.sh && ./configure && sudo make install -j 2

Now you need to add a crowncoin.conf to the VPS In putty please type

#### mkdir crowncoin

nano ~/crowncoin/crowncoin.conf

Then paste the below text with your new information

```
rpcuser=YOUR USER
rpcpassword=YOUR PASSWORD
listen=1
server=1
daemon=1
externalip=<u>YOUR IP4_ADDRESS</u>
throne=1
throneprivkey=<u>YOUR THRONE GENKEY</u>
```

CTRL+O enter

CTRL+X

**Close Putty** 

Reboot putty login as ROOT and type

chmod 444 crowncoin/crowncoin.conf

cd src/crowncoin/src

./crowncoind

./crowncoin-cli getinfo

You can close putty once wallet has synced

Step 8 ------

Back to the windows LOCAL wallet.

Goto roaming/crowncoin, where the wallet.dat is stored.

We need to make a .conf file, make a new file and call it crowncoin.conf

Open crowncoin.conf and paste

rpcuser=YOUR USER rpcpassword=YOUR PASSWORD listen=1 server=1 daemon=1 externalip=<u>YOUR IP4\_ADDRESS</u> throne=1 throneprivkey=<u>YOUR THRONE GENKEY</u>

Close crowncoin.conf.

Run Windows QT

Goto console

Туре

walletpassphrase YOUR PASSWORD 120

throne start

# That's it, after a little while your Throne should start to propagate through the network and show up using this command

throne list